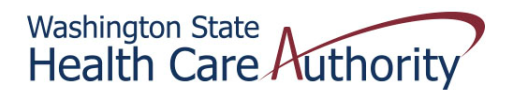

## Tribal Affairs ProviderOne Billing Quick Reference Sheet

## How to Change Your Group's Location, Mailing, or Pay-To Address in ProviderOne

- 1. Login to ProviderOne with a profile that allows file maintenance (eg provider file maintenance profile)
- 2. Click on Manage Provider Information under the Provider section

| rovider ne My<br>Inbox                  |                                                    |
|-----------------------------------------|----------------------------------------------------|
|                                         | Welcome Longnecker, Mike . You have logged-in with |
| Path: F<br>Provide                      | rovider Portal<br>rOne Id/NPI :                    |
| Manage Batch Claim Submission           |                                                    |
| Client                                  | Manage Alerts                                      |
| Client Limit Inquinu                    | Hide/Max                                           |
| Client Limit inquiry<br>Repetit Inquiry | My Reminders:                                      |
| Denentinguny                            | Filter By:                                         |
| Payments                                | Hide/Max                                           |
| View Payment                            | Read Status:                                       |
| View Capitation Payment                 |                                                    |
| ProviderOne-Generated Invoices          | Hide/Max                                           |
| View Invoice                            |                                                    |
| Validate Invoice                        |                                                    |
| Managed Care                            | Hide/Max                                           |
| View Enrollment Roster                  |                                                    |
| View ETRR                               |                                                    |
| Prior Authorization                     | Hide/Max                                           |
| On-line Prior Authorization Submission  |                                                    |
| Prior Authorization Inquiry             |                                                    |
| Prior Authorization Adjustment          |                                                    |
| Provider                                | Hide/Max                                           |
| Provider Inquiry                        |                                                    |
| Manage Provider Information             |                                                    |
| Initiate New Enrollment                 |                                                    |
| Track Application                       |                                                    |
| HIPAA                                   | Hide/Max                                           |
| Colorid HIDA & Details Terror attent    |                                                    |

| 1 | 3.<br>rovida  | Click on Step 2: Locations         |                                 |                                                                    |                         |        |
|---|---------------|------------------------------------|---------------------------------|--------------------------------------------------------------------|-------------------------|--------|
|   |               |                                    | w                               | <b>/elcome Longnecker, Mike</b> . You                              | u have logged-in with E | KT Pro |
|   | _             | ?                                  | Path: Prov<br>ProviderOr        | vider Portal/ Tribal Modification BPW<br>ne Id/NPI : <del>10</del> | 1                       | Name:  |
|   | Close<br>Impo | Required Credentials               | Undo Update<br>n Method is REQU | JIRED if FTP/Web Batch Submit                                      | ter or Retrieving 83    | 5s.    |
|   | View          | /Update Provider Data - Triba      | Health Services                 | :                                                                  |                         |        |
|   |               |                                    | Step                            |                                                                    | Business Pro            | cess   |
|   |               | Step 1: Basic Information          |                                 |                                                                    | Required                | 11/0   |
|   |               | Step 2: Locations                  |                                 |                                                                    | Required                | 03/1   |
|   |               | Step 3: Specializations            |                                 |                                                                    | Required                | 08/0   |
|   |               | Step 4: Licenses and Certification | 15                              |                                                                    | Required                | 07/2   |
|   |               | Step 5: Training and Education     |                                 |                                                                    | Optional                | 07/0   |
|   |               | Step 6: Identifiers                |                                 |                                                                    | Optional                | 07/0   |
|   |               | Step 7: Contract Details           |                                 |                                                                    | Optional                | 07/0   |
|   |               | Step 8: Federal Tax Details        |                                 |                                                                    | Required                | 07/2   |
|   |               | Step 9: EDI Submission Method      |                                 |                                                                    | Optional                | 07/2   |
|   |               | Step 10: EDI Billing Software Deta | ails                            |                                                                    | Optional                | 07/0   |
|   |               | Step 11: EDI Submitter Details     |                                 |                                                                    | Required                | 03/0   |
|   |               | Step 12: EDI Contact Information   |                                 |                                                                    | Optional                | 07/0   |
| Þ | age ID:       | pgBPWTribalUpdate(Provider)        |                                 |                                                                    | Environment: UAT        |        |

4. Select the location that needs updating (most providers will only have location 00) and click on the location code

| Tovider one Inbox                               |                     |                 |                                                                                                    |     |                        |  |  |
|-------------------------------------------------|---------------------|-----------------|----------------------------------------------------------------------------------------------------|-----|------------------------|--|--|
| Welcome Longnecker, Mike . You have logged-in w |                     |                 |                                                                                                    |     |                        |  |  |
| _                                               | ? 4                 |                 | Path: Provider Portal/ Tribal Modification BPW<br>ProviderOne Id/NPI :                                           |     |                        |  |  |
| Close Add                                       |                     |                 |                                                                                                    |     |                        |  |  |
| Filter                                          | By:                 | •               |                                                                                                    |     |                        |  |  |
|                                                 | Location Code<br>▲▼ |                 | Location Name                                                                                                    |     | Location Type          |  |  |
|                                                 | 04                  |                 | and the second second                                                                                            |     | NPI Servicing Location |  |  |
|                                                 | 03                  | (and the second |                                                                                                    |     | NPI Servicing Location |  |  |
|                                                 | 02                  | 4               | and the second second second second second second second second second second second second second second second |     | NPI Servicing Location |  |  |
|                                                 | 01                  |                 | an an an an an an an an an an an an an a                                                                         |     | NPI Servicing Location |  |  |
|                                                 | 00                  | (L. 11)         |                                                                                                    |     | NPI Base Location      |  |  |
| <                                               | < Prev Viewing Page | 1Next >>1       | Go Page Co                                                                                                    | int | SaveToXLS              |  |  |
|                                                 |                     |                 |                                                                                                    |     |                        |  |  |
|                                                 |                     |                 |                                                                                                    |     |                        |  |  |

5. Click on Location, Mailing or Pay-To (if all 3 need to be updated, you can do them one-at-a-time)

| Inbox                  |                                                    |                              |                             |
|------------------------|----------------------------------------------------|------------------------------|-----------------------------|
|                        | Welcome Lon                                        | <b>gnecker, Mike</b> . You l | have logged-in with EXT Pro |
| ? 🖣                    | Path: Provider Portal/Tr<br>ProviderOne Id/NPI : 🗖 | ibal Modification BPW/       | General<br>Name:            |
|                        |                                                    |                              |                             |
| Close Save             |                                                    |                              |                             |
| Location Details:      |                                                    |                              |                             |
| Location Busi          | ess Name: mike's me                                | dical                        | *                           |
| Contact                | irst Name: mike                                    | ź                            |                             |
| Pho                    | e Number: (360) 725-                               | 1315 *                       |                             |
| Cell Pho               | e Number:                                          |                              |                             |
|                        | Web Page:                                          |                              |                             |
| Busir                  | ss Status: Active/Op                               | en                           |                             |
| Sys                    | em Status: Approved                                |                              |                             |
| Add Address            |                                                    |                              |                             |
| Address List:          |                                                    |                              |                             |
| Filter By: 🔻           |                                                    |                              | Go                          |
| Address Type           |                                                    |                              |                             |
| Location               |                                                    |                              |                             |
|                        |                                                    |                              |                             |
| Mailing                |                                                    |                              |                             |
| Pay-To                 |                                                    |                              | <u>&gt;-</u>                |
| CORRECT IN A Most SS 1 | Go Bage Cor                                        | SaveToXLS                    | 1                           |

6. Click on Address on the far right of your screen

| rovider Location Address        | · · · · · · · · · · · · · · · · · · · |
|---------------------------------|---------------------------------------|
| Type of Address: Mailing        | Status: Approved                      |
| Start Date: 08/01/1975 *        | End Date: 12/31/2999                  |
| Address Line 1: 123 mike street | Address Line 2:                       |
| Address Line 3:                 | City/Town: TACOMA *                   |
| State/Province: Washington * *  | County: PIERCE -                      |
| Country: US *                   | Zip Code: 98404 . 0000 Address        |
|                                 |                                       |
|                                 |                                       |
|                                 |                                       |

## 7. Enter in the correct address and then click Validate Address and then OK

| 456 mike avenue                       | *                                                                                    | Address Line 2:                                                                      |                                                                                                    |                                                                                                    |                                                                                                    |                                                                                                    |
|---------------------------------------|--------------------------------------------------------------------------------------|--------------------------------------------------------------------------------------|----------------------------------------------------------------------------------------------------|----------------------------------------------------------------------------------------------------|----------------------------------------------------------------------------------------------------|----------------------------------------------------------------------------------------------------|
| (Enter Street Address or PO Box Only) |                                                                                      |                                                                                      |                                                                                                    |                                                                                                    |                                                                                                    |                                                                                                    |
|                                       |                                                                                      | City/Town:                                                                           | TACOMA -                                                                                                    | *                                                                                                    |                                                                                                    |                                                                                                    |
| Washington 💌 *                        |                                                                                      | County:                                                                              | PIERCE -                                                                                                    |                                                                                                    |                                                                                                    |                                                                                                    |
| US 🔻 *                                |                                                                                      | Zip Code:                                                                            | 98404                                                                                                    | . 0000                                                                                                    | Validate Address                                                                                                    | 4                                                                                                    |
|                                       |                                                                                      |                                                                                      |                                                                                                    |                                                                                                    |                                                                                                    |                                                                                                    |
|                                       |                                                                                      |                                                                                      |                                                                                                    |                                                                                                    |                                                                                                    |                                                                                                    |
|                                       | 456 mike avenue<br>(Enter Street Address or PO Box Only)<br>Washington ▼ *<br>US ▼ * | 456 mike avenue<br>(Enter Street Address or PO Box Only)<br>Washington ▼ *<br>US ▼ * | 456 mike avenue     *     Address Line 2:       (Enter Street Address or PO Box Only)     City/Town:       Washington ▼ *     County:       US ▼ *     Zip Code: | 456 mike avenue       *       Address Line 2:         (Enter Street Address or PO Box Only)       City/Town: TACOMA ▼         Washington ▼ *       County: PIERCE ▼         US ▼ *       Zip Code: 98404 | 456 mike avenue       *       Address Line 2:         (Enter Street Address or PO Box Only)       City/Town: TACOMA ▼ *         Washington ▼ *       County: PIERCE ▼         US ▼ *       Zip Code: 98404 . 0000 | 456 mike avenue *   (Enter Street Address or PO Box Only)   City/Town:   TACOMA ▼ *   Washington ▼ *   County:   PIERCE ▼   US ▼ *   Zip Code:   98404   0000   Validate Address |

| 8. | Click the Save button, then click the Close button |
|----|----------------------------------------------------|
|----|----------------------------------------------------|

| Tovider one Inbox                |                                  |                   |                                   |
|----------------------------------|----------------------------------|-------------------|-----------------------------------|
|                                  | Welo                             | ome Longneck      | <b>er, Mike</b> . You have logged |
| ? 🖣                              | Path: Provider<br>ProviderOne Id | Portal/ Tribal Mo | odification BPW/ General          |
| 4                                |                                  |                   |                                   |
| Close Save                       |                                  |                   |                                   |
|                                  |                                  |                   | _                                 |
| Manage Provider Location Address |                                  |                   | 5                                 |
| Т                                | ype of Address:                  | Mailing           |                                   |
|                                  | Start Date:                      | 08/01/1975        | *                                 |
| Address Line 1: 456 mike         | avenue                           | *                 |                                   |
| Address Line 3:                  |                                  |                   |                                   |
| State/Province: Washingt         | on 🔻 \star                       |                   |                                   |
| Country: US 🔻 *                  |                                  |                   |                                   |
|                                  |                                  |                   |                                   |

## 9. Continue to click on the close button until your screen looks like this

|          | Inbox                                          |                                                        |
|----------|------------------------------------------------|--------------------------------------------------------|
|          |                                                | Welcome Longnecker, Mike . You have logged-in with I   |
|          | Path: Provider                                 | ovider Portal/ Tribal Modification BPW<br>Dne Id/NPI : |
| Close    | Required Credentials Undo Update               | WIRED if FTP/Web Batch Submitter or Retrieving &       |
| View     | v/Update Provider Data - Tribal Health Service | s:                                                     |
|          |                                                | Business Pr                                            |
|          | Step                                           | Required                                               |
|          | Step 1: Basic Information                      | Required                                               |
|          | Step 2: Locations                              | Required                                               |
|          | Step 3: Specializations                        | Required                                               |
|          | Step 4: Licenses and Certifications            | Required                                               |
|          | Step 5: Training and Education                 | Optional                                               |
|          | Step 6: Identifiers                            | Optional                                               |
|          | Step 7: Contract Details                       | Optional                                               |
|          | Step 8: Federal Tax Details                    | Required                                               |
|          | Step 9: EDI Submission Method                  | Optional                                               |
|          | Step 10: EDI Billing Software Details          | Optional                                               |
|          | Step 11: EDI Submitter Details                 | Required                                               |
|          | Step 12: EDI Contact Information               | Optional                                               |
| Page ID: | pgBPWTribalUpdate(Provider)                    | Environment: UAT                                       |

10. Click on Step 17: Submit Modification for Review

.

| TOVIC | Inbox                                                                  |                         |        |
|-------|------------------------------------------------------------------------|-------------------------|--------|
|       | Welcome Longnecker, Mike . You                                         | ı have logged-in with E | KT Pro |
| _     | Path: Provider Portal/ Tribal Modification BPW<br>ProviderOne Id/NPI : | М                       | lame 📬 |
| Close | e Required Credentials Undo Update                                     |                         |        |
|       | Step 4: Licenses and Certifications                                    | Required                | 07/23  |
|       | Step 5: Training and Education                                         | Optional                | 07/01  |
|       | Step 6: Identifiers                                                    | Optional                | 07/01  |
|       | Step 7: Contract Details                                               | Optional                | 07/01  |
|       | Step 8: Federal Tax Details                                            | Required                | 07/23  |
|       | Step 9: EDI Submission Method                                          | Optional                | 07/23  |
|       | Step 10: EDI Billing Software Details                                  | Optional                | 07/01  |
|       | Step 11: EDI Submitter Details                                         | Required                | 03/04  |
|       | Step 12: EDI Contact Information                                       | Optional                | 07/01  |
|       | Step 13: Billing Provider Details                                      | Optional                | 07/01  |
|       | Step 14: Servicing Provider Information                                | Optional                | 06/13  |
|       | Step 15: Payment and Remittance Details                                | Required                | 06/03  |
|       | Step 16: Tribal Health Services Details                                | Required                | 10/21  |
|       | Step 17: Submit Modification for Review                                | Required                | 07/01  |
| <     | < Prev Viewing Page 1 Next >> 1 Go Page Count SaveToXLS                |                         |        |